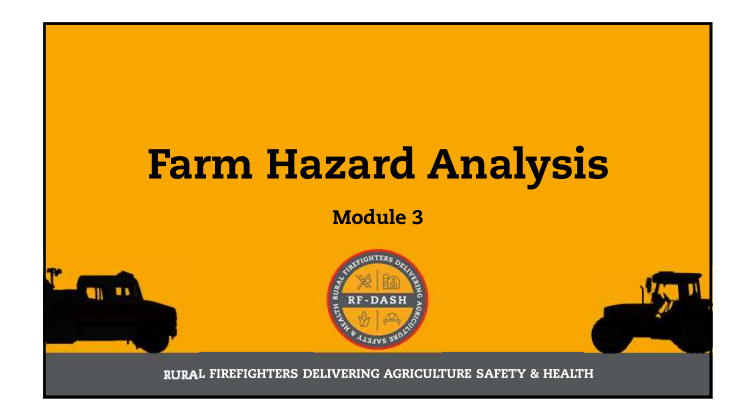

## Hazards & Risk

Hazard: Any existing or potential condition, which by itself, or in interacting with other variables, can result in injury, illness, death, or other losses. *Short-hand – potential for causing injury or loss.* 

Risk: A measure of the combined probability and severity of possible harm; mathematically, risk is the product of probability x severity. Short-hand – how likely is it to happen?

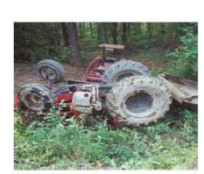

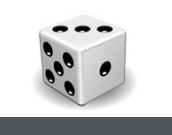

## Hazards & Risk

Hazard: Any existing or potential condition, which by itself, or in interacting with other variables, can result in injury, illness, death, or other losses. *Short-hand – potential for causing injury or loss.* 

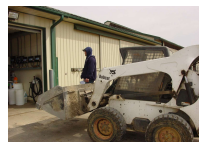

Risk: A measure of the combined probability and severity of possible harm; mathematically, risk is the product of probability x severity. Short-hand – how likely is it to happen?

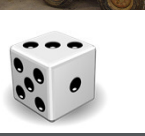

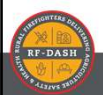

F-DASH

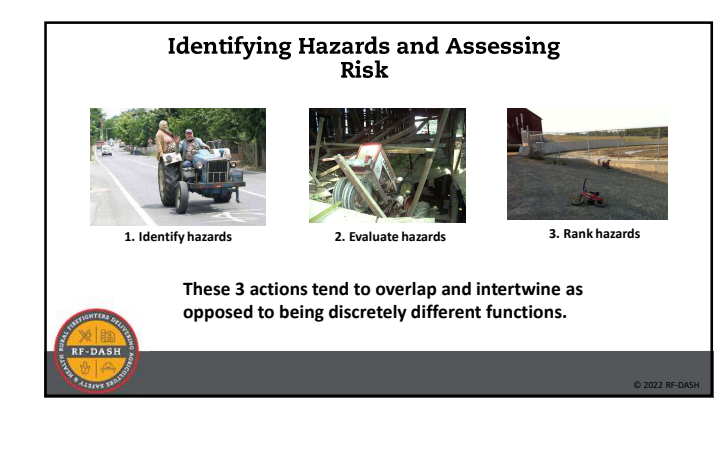

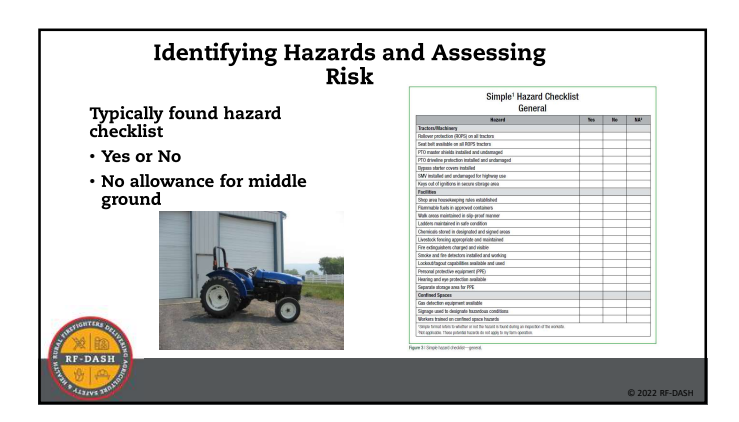

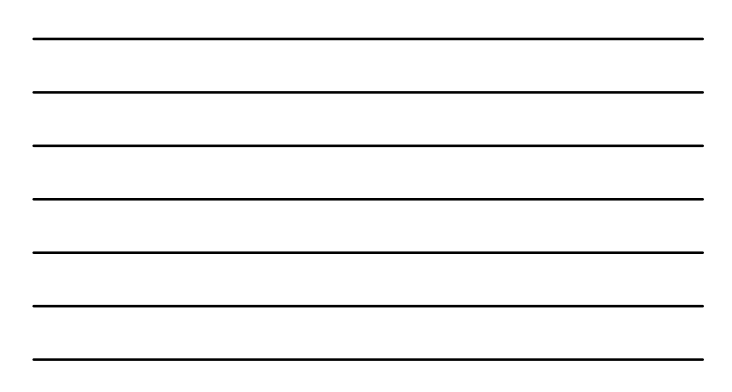

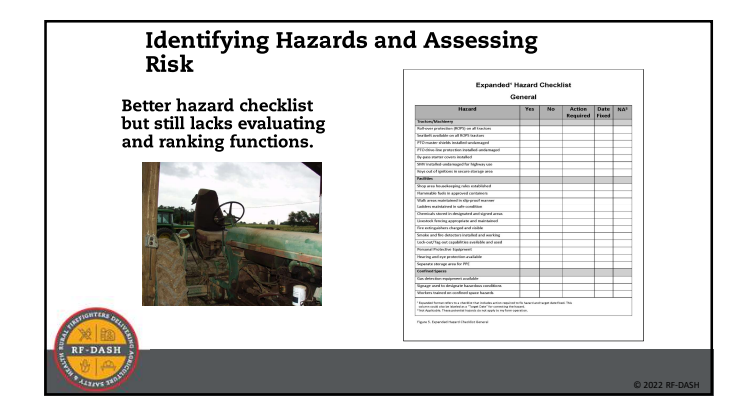

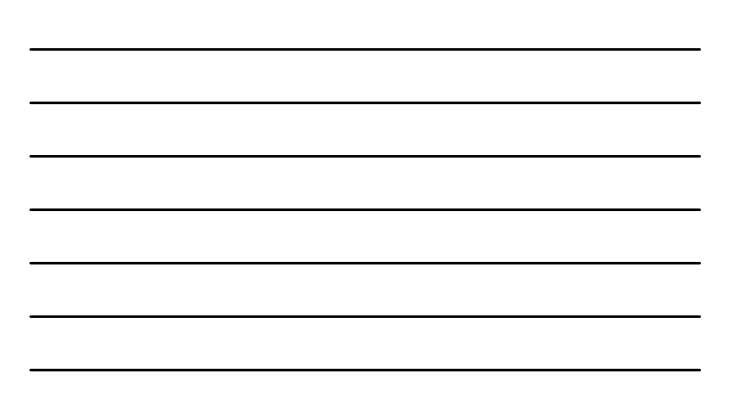

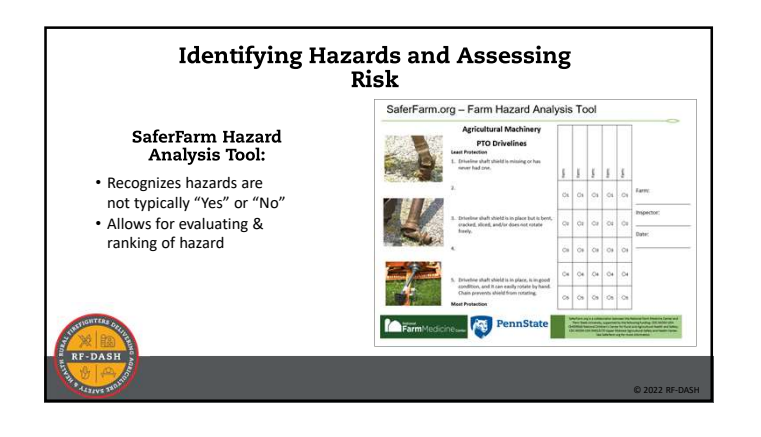

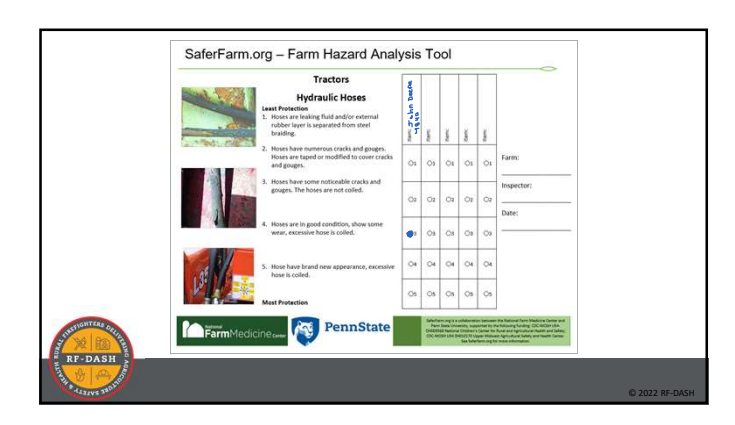

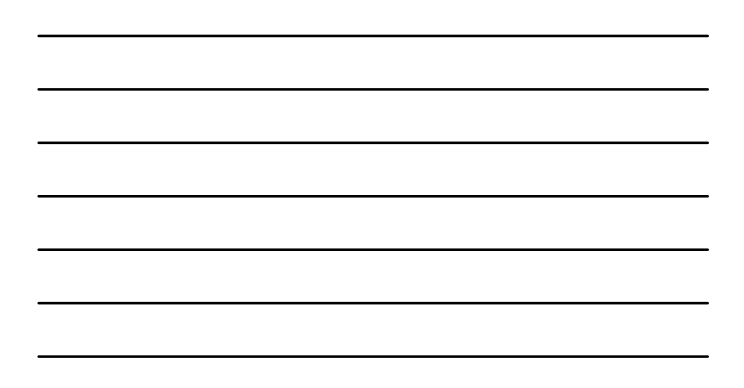

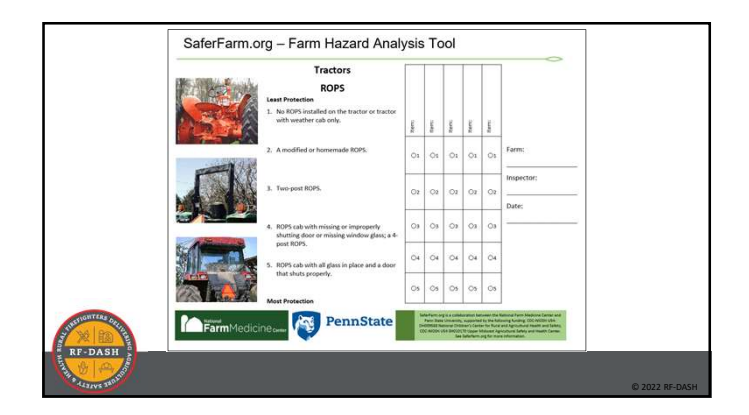

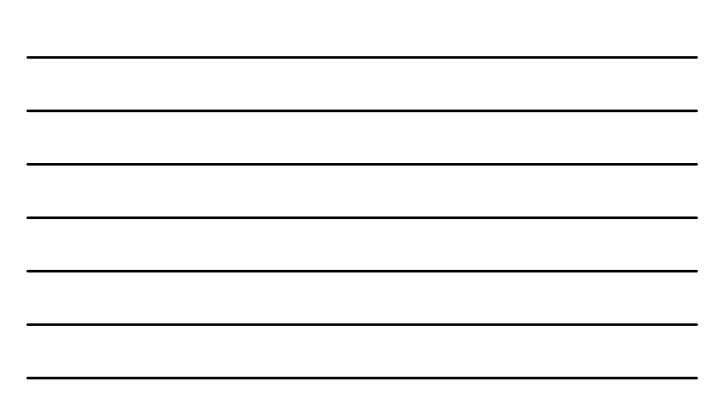

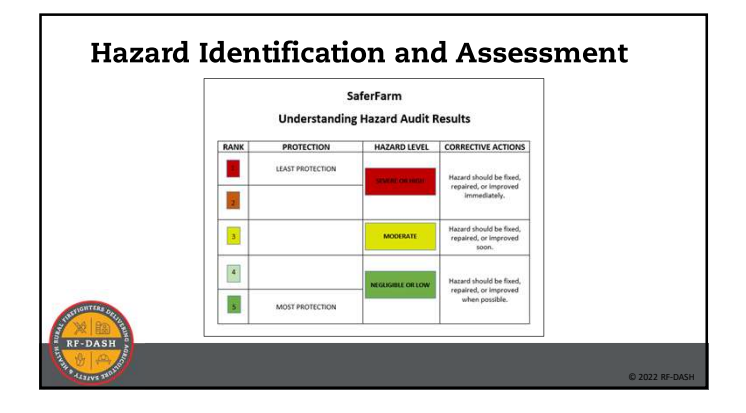

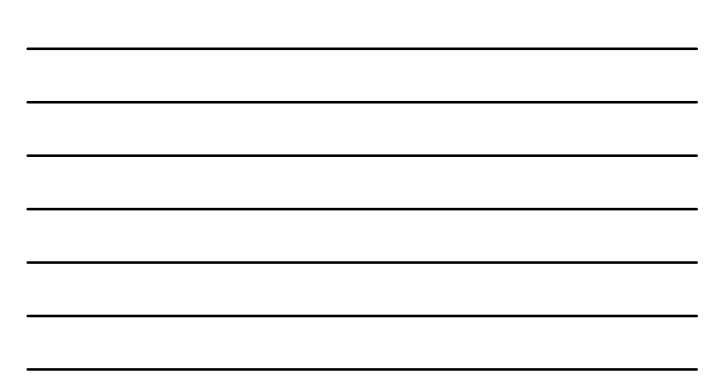

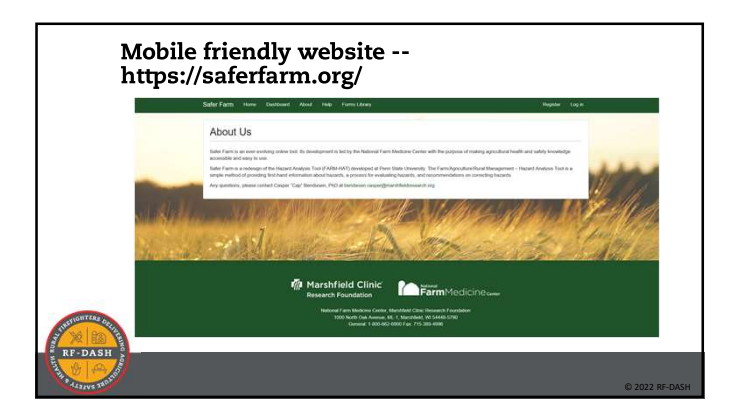

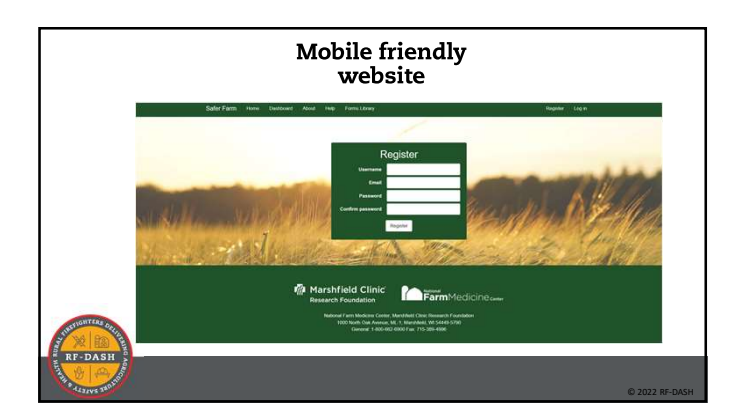

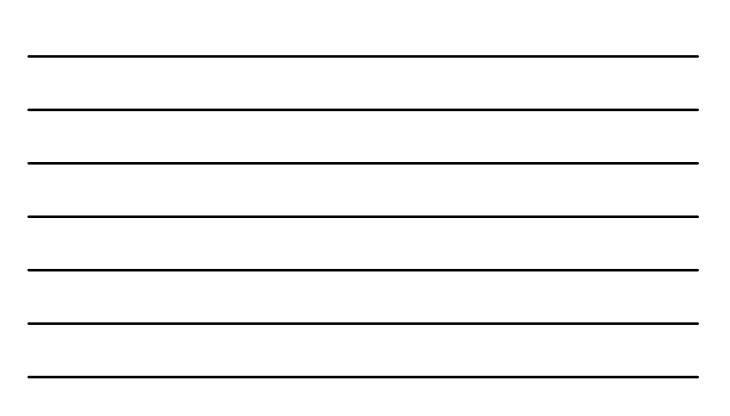

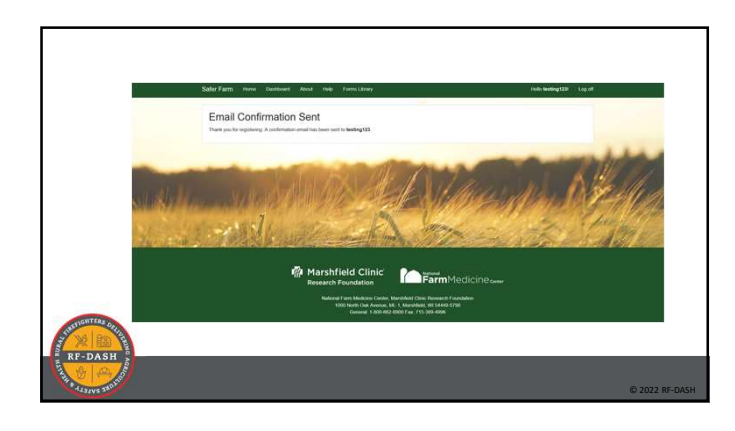

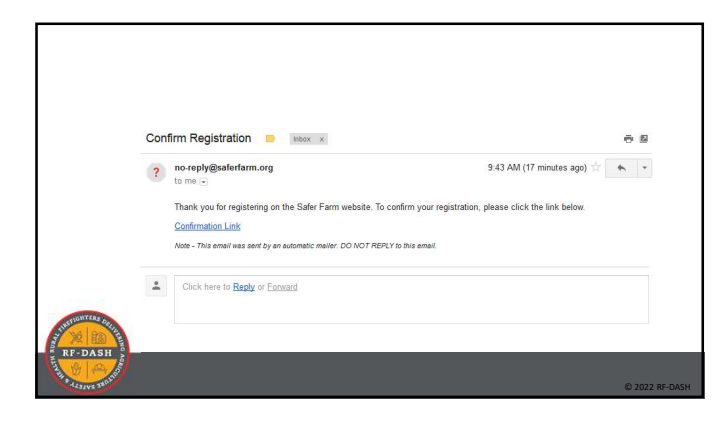

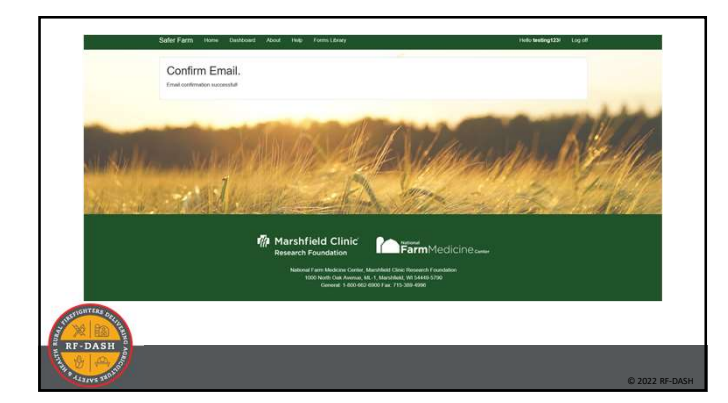

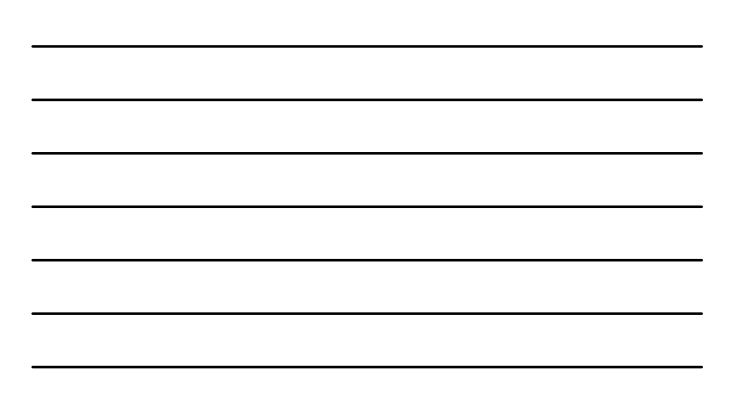

|              | Starting a New Inspection |                                                                                                    |    |                                                            |
|--------------|---------------------------|----------------------------------------------------------------------------------------------------|----|------------------------------------------------------------|
|              |                           | Steps                                                                                                    |    | Inspection Groups                                          |
|              | 1.                        | Select "Dashboard"                                                                                                    | 1. | Geo-located (barns, electrical panels, tanks, silos, etc.) |
|              | 2.                        | Select "New Site"                                                                                                    | 2. | Not Geo-located (tractors, implements, etc.)               |
|              | 3.                        | Create site name, e.g. Brown's Farm, and enter<br>address information                                                                                                    | 3. | Grouped Items (tractors, buildings,<br>implements, etc.)   |
|              | 4.                        | From the Dashboard, select "Inspections" associated with new site                                                                                                    | 3. | Non-Grouped Items (tanks, ponds, etc.)                     |
|              | 5.                        | Select "New Inspection"                                                                                                    |    |                                                            |
|              | 6.                        | Create inspection name, e.g. Bendixsen-IdahoFallsFire-<br>11-2-2017                                                                                                    |    |                                                            |
| STIGHTERS OF | 7.                        | The first inspection will require you to verify<br>address/map<br>- toggle through suggested addresses; select the most<br>accurate<br>- gold star icon is the saved location |    |                                                            |
| X BASH       | 8.                        | Select the "Menu" tab (three dots)                                                                                                    |    |                                                            |
| ALIANS BURNE |                           |                                                                                                    |    | © 2022 RF                                                  |

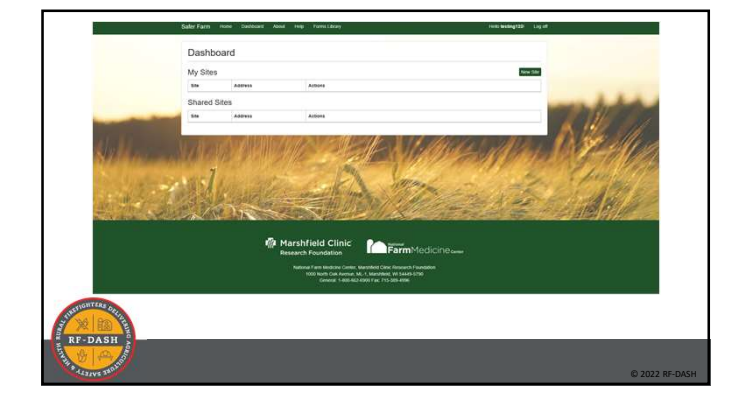

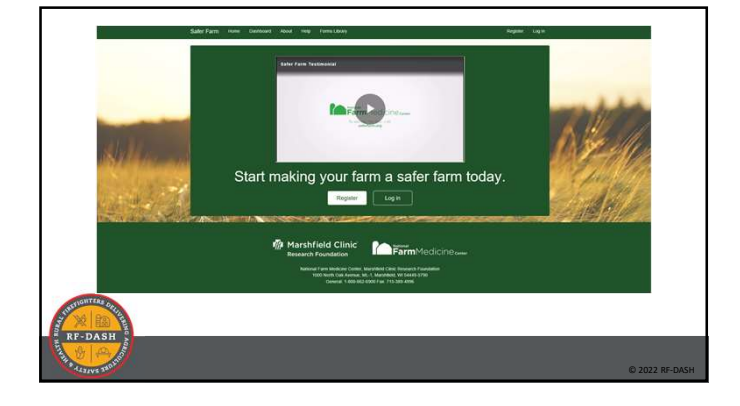

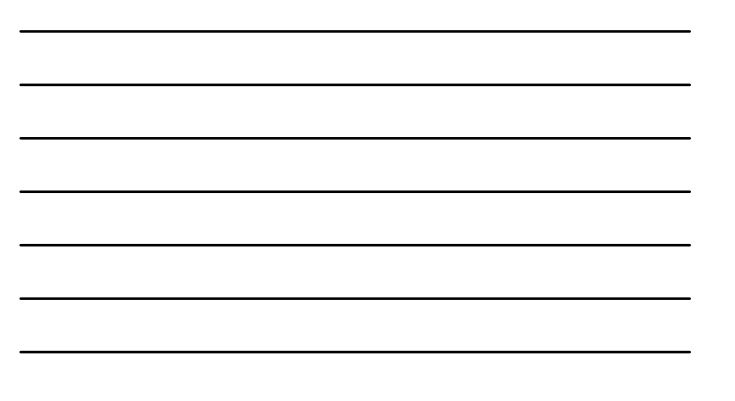

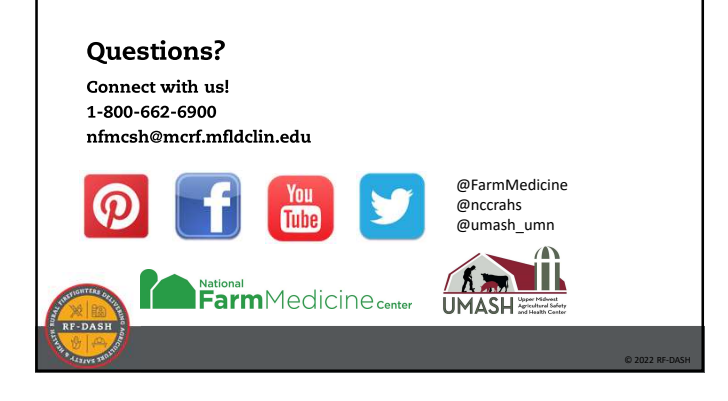